# **Constraints**

# **Constraints**

| s I | IPAM Adr | nin <del>-</del> | Data impo  | t Users    | api 🚽    | Scheduler  | Log | Approvals - | Constraints  | Exit Admin  |         |              |                  | Search   |  |
|-----|----------|------------------|------------|------------|----------|------------|-----|-------------|--------------|-------------|---------|--------------|------------------|----------|--|
|     |          |                  |            |            |          |            |     |             |              |             |         |              |                  |          |  |
|     | Cons     | traint           | s Co       | nfiguratio | n        |            |     |             |              |             |         |              |                  | Settings |  |
|     |          |                  |            |            |          |            |     |             |              |             |         |              |                  |          |  |
|     |          |                  |            |            |          |            |     |             |              |             |         |              |                  |          |  |
|     | Сс       | nfi              | gura       | tion       | Add      | constraint |     |             |              |             |         |              |                  |          |  |
|     | Con      | straints         | 3          |            |          |            |     |             |              |             |         |              |                  |          |  |
|     |          |                  |            |            |          |            |     |             |              |             |         |              |                  |          |  |
|     | Regi     | istered          | d constrai | nts 👩      |          |            |     |             |              |             |         |              |                  |          |  |
|     |          |                  |            |            |          |            |     |             |              | Filter by T | ne:     | none         | Search           | 0        |  |
|     |          |                  |            |            |          |            |     |             |              | , .,        |         |              |                  |          |  |
|     | 0 ite    | ms sel           | ected.     |            |          |            |     |             |              |             |         |              |                  |          |  |
|     |          | ID               | ţ          | Name       |          |            |     | Lt          | Compare      |             | t Upd   | ated         | Options          |          |  |
|     |          | 1196             | 6 c        | olors 🕑    |          |            |     | E           | numeration   | (           | 03/30/2 | 021 19:36:10 | Delete Edit Test |          |  |
|     |          | 1196             | 57 F       | esource H  | Holder E | ntries     |     | S           | ection Entry | (           | 03/30/2 | 021 19:21:51 | Delete Edit Test |          |  |

The Constraints system allows Admin users to configure custom field validation and limitations into IPAM fields. Many constraint types are available, such as mathematical comparison operators, length, enumeration, pre-set lists, RegEx, IPv4/IPv6, Phone, email, hostname, FQDN, Mac Address, and URL.

The Constraints Tab has one sub-tab - Configuration - where new constraints may be created and managed.

Currently, Constraints is available only for IPAM related actions, while we gather feedback and use cases to inform possible future updates. If you are interested in providing feedback, a use case, or requests for future additions to the Constraints system, please contact feedback@6connect.com.

- Constraints
- Constraints Tab Overview
- Available Constraint Types
- Add a Constraint
- Test Constraint
- Edit Constraint
- Delete Constraint
- Working with Constraints in IPAM Manage
- Example: Adding an Enumeration / Constraint Containing Children
  - Create the Parent Constraint
    - Open the Parent Constraint
    - Add Child Items
  - Using the Enumeration
- Additional Information

## **Constraints Tab - Overview**

The Constraints Tab, available to Admin users, allows for custom field validation and field restrictions to be applied to IPAM fields. The applied constraint may be anything from a numerical comparison operation, a check against a pre-determined text string, ensuring selections from a pre-set list, or forcing entries into a specific format, such as IPv4/IPv6, phone number, or RegEx.

These constraints can be applied to the following IPAM fields:

- ASN
- Custom Generic Field
- Notes
- Metadata 1-10, if enabled for the instance

Depending on the type of constraint applied, the constraint may be a simple single-value comparison needing only one constraint to be created, such as "Equals to" or "Length Max". Some other constraint types, however, may have two or more levels deep of constraint types and value checks. One example of this is "Enumeration", which requires the user to first set up an "Enumeration" constraint, and then a second level list of sub-constraint types or a list of values. For a detailed constraint tree, it may be worth

# **Available Constraint Types**

The following constraint types are currently available:

| Туре                        | Description                                                                                                    |
|-----------------------------|----------------------------------------------------------------------------------------------------|
| Enumeration                 | Create a list of child enum items. Note: Set binding / control type for parent constraint (enumeration) only, do not provide for child items.                                         |
|                             | <u>Children type</u> : Valid child enum types are: =, !=, , , =, =, regex, allow, oneof, allof, ip, ipv4, ipv6, email, url, hostname, fqdn, mac, phone, lenmax, lenmin, section_entry |
| Section Entry               | Creates an enumeration based on all entries that belong to a given section.                                                                                                    |
| Equals to                   | Checks to ensure a value is exactly equal to a provided value, e.g. $(X == Y)$ is true                                                                                                |
| Not Equal to                | Checks to ensure a value is not equal to a provided value, e.g. (X != Y) is true                                                                                                    |
| Greater Than                | Checks if the input value (left operand) is greater than a given value (right operand). e.g. (X Y) is true                                                                            |
| Less Than                   | Checks if the input value (left operand) is less than a given value (right operand). e.g. (X Y) is true                                                                               |
| Greater Than or<br>Equal to | Checks if the input value (left operand) is greater than or equals to a given value (right operand). e.g. (X = Y) is true                                                             |
| Less Than or<br>Equal to    | Checks if the input value (left operand) is less than or equals to a given value (right operand). e.g. (X = Y) is true                                                                |
| One of                      | Create a list of child constraint items. It will be true if one of child constraints is true. Its children must be previously configured.                                             |
|                             | Note: Set binding / control type for parent constraint (enumeration) only, do not provide for child items.                                                                            |
| All of                      | Create a list of child constraint items. It will be true if all of the child constraints are true. Its children must be previously configured.                                        |
|                             | Note: Set binding / control type for parent constraint (enumeration) only, do not provide for child items.                                                                            |
| Length Max                  | Checks to ensure a string has, at most, the specified number of characters                                                                                                    |
| Length Min                  | Checks to ensure a string has, at minimum, the specified number of characters                                                                                                    |
| Regular<br>Expression       | Compares the input format to a provided Regular Expression                                                                                                    |
| IPv4                        | Sets the required format for the input to an IPv4 address                                                                                                    |
| IPv6                        | Sets the required format for the input to an IPv6 address                                                                                                    |
| Email                       | Sets the required format for the input to an email address (uses an "@" symbol)                                                                                                    |

| Hostname     | Sets the required format for the input to a hostname. Hostnames may not have underscore or dash characters. |
|--------------|----------------------------------------------------------------------------------------------------|
| FQDN         | Sets the required format for the input to a FQDN                                                            |
| MAC Address  | Sets the required format for the input to a MAC address                                                     |
| URL          | Sets the required format for the input to a url                                                             |
| Phone Number | Sets the required format for the input to a phone number                                                    |

# Add a Constraint

To add a new Constraint, click "Add Constraint"

| Constrai  | ints     | Configuration |                           |                     |                  | Settings |
|-----------|----------|---------------|---------------------------|---------------------|------------------|----------|
|           |          |               |                           |                     |                  |          |
| Con       | figu     |               |                           |                     |                  |          |
| Constrai  | ints     |               |                           |                     |                  |          |
| Register  | red coi  | nstraints 4   |                           |                     |                  |          |
|           |          |               | Filter by Typ             | none V              | Search           | Q        |
| 0 items s | selectec | i.            |                           |                     |                  |          |
| 🗆 ID      |          | ↓† Name       | 11 Compare                | ↓† Updated          | Options          |          |
| 153       | 367      | ConstA        | Greater than or Equals to | 07/27/2020 15:54:00 | Delete Edit Test |          |

In the "Add Constraint" screen, select (at mimimum, depending on the selected constraint type):

- The constraint type (here, "Length Min")The name for the constraint
- The attribute (IPAM Field) on which to apply the constraint
  Constraint specific comparison values, here as "Length"
- Select whether to allow empty values in the attribute field

If desired, you may enter a custom error message, customize the UI binding (although it it automatically filled in if you select a standard IPAM Attribute), or add an event hook setting.

#### Add constraint

Constraints / Add new

| Constraint type                                                                                                    |                                                                               | -                           |
|----------------------------------------------------------------------------------------------------|-------------------------------------------------------------------------------|-----------------------------|
| Length Min                                                                                                    |                                                                               | (~                          |
| Allows strings with more than "lenmin" characters. (string.length $> X$ ) is tr                                                                                                    | ue                                                                            | <u> </u>                    |
| Name                                                                                                    | Attribute name                                                                |                             |
| Length Min 3                                                                                                    | Metadata8                                                                     | (~                          |
| The title of this constraint.                                                                                                    | Attribute that will be evaluated.                                             | ~                           |
| ength                                                                                                    |                                                                               |                             |
| 3  ←                                                                                                    |                                                                               |                             |
| Ainimum string length                                                                                                    |                                                                               |                             |
| 2 Allow empty values                                                                                                    |                                                                               |                             |
| Error message                                                                                                    |                                                                               |                             |
|                                                                                                    |                                                                               |                             |
| custom description<br>nclude a custom message when the constraints fails. Messages can be<br>aused by: {error}*                                                                                                    | formatted using the available template variables. E.g.: "The constraint {name | } has failed on {attribute} |
| custom description<br>Include a custom message when the constraints fails. Messages can be<br>baused by: {error}*<br>UI Binding<br>Control Type                                                                                                    | formatted using the available template variables. E.g.: "The constraint {name | } has failed on {attribute} |
| custom description nclude a custom message when the constraints fails. Messages can be caused by: {error}* UI Binding Control Type Input Field                                                                                                    | formatted using the available template variables. E.g.: "The constraint {name | } has failed on {attribute} |
| custom description nclude a custom message when the constraints fails. Messages can be saused by: (error)* UI Binding Control Type Input Field Indicate the kind of control that the UI element represents                                                                                                    | formatted using the available template variables. E.g.: "The constraint {name | } has failed on {attribute} |
| custom description nclude a custom message when the constraints fails. Messages can be aused by: {error}* UI Binding Control Type Input Field Indicate the kind of control that the UI element represents Element id                                                                                                    | formatted using the available template variables. E.g.: "The constraint {name | } has failed on {attribute} |
| custom description nclude a custom message when the constraints fails. Messages can be aused by: {error}* UI Binding Control Type Input Field Input Field Indicate the kind of control that the UI element represents Element id meta8                                                                                                    | formatted using the available template variables. E.g.: "The constraint {name | } has failed on {attribute} |
| custom description nclude a custom message when the constraints fails. Messages can be aused by: {error}* UI Binding Control Type Input Field Indicate the kind of control that the UI element represents Element id Ine ta8 The object's property in which you want to apply a constraint. Most of th d.                                      | formatted using the available template variables. E.g.: "The constraint {name | } has failed on {attribute} |
| custom description Include a custom message when the constraints fails. Messages can be aused by: {error}* UI Binding Control Type Input Field Indicate the kind of control that the UI element represents Element Id The object's property in which you want to apply a constraint. Most of th d. Hook settings                               | formatted using the available template variables. E.g.: "The constraint {name | } has failed on {attribute} |
| custom description Include a custom message when the constraints fails. Messages can be aused by: {error}*  JI Binding Control Type Input Field Input Field Indicate the kind of control that the UI element represents Element id meta8 The object's property in which you want to apply a constraint. Most of th d.  Hook settings Ype       | formatted using the available template variables. E.g.: "The constraint {name | } has failed on {attribute} |
| custom description nclude a custom message when the constraints fails. Messages can be aused by: {error}* UI Binding Control Type Input Field Input Field Indicate the kind of control that the UI element represents Element id meta8 The object's property in which you want to apply a constraint. Most of th d. Hook settings Type No hook | formatted using the available template variables. E.g.: "The constraint {name | } has failed on {attribute} |

When done, click "Add Constraint" to save.

# **Test Constraint**

To test a Constraint, click "Test".

|       |             |                          | Filter b                  | none 🗸              | Search Q         |
|-------|-------------|--------------------------|---------------------------|---------------------|------------------|
| 0 ite | ems selecte | d.                       |                           |                     |                  |
| כ     | ID          | ↓† Name                  | ↓† Compare                | ↓† Updated          | Options          |
| )     | 15367       | ConstA                   | Greater than or Equals to | 07/27/2020 15:54:00 | Delete Edit Test |
| כ     | 15368       | ConstB                   | Greater than              | 07/27/2020 15:54:30 | Delete Edit Test |
| כ     | 15530       | One of List 🕑            | One of                    | 08/10/2020 13:30:25 | Delete Edit Test |
| כ     | 15532       | Enumeration Metadata 9 🕑 | Enumeration               | 08/10/2020 13:50:08 | Delete Edit Test |
| כ     | 15535       | Length Min 3             | Length Min                | 08/10/2020 15:30:00 | Delete Edit Test |
|       |             |                          |                           |                     |                  |

The test constraint form will appear - enter a test value, and you can check whether the constraint returns an appropriate invalid or valid response:

Invalid result, for "Length Min 3":

| Test Constraint                                                       | 5        |
|-----------------------------------------------------------------------|----------|
| Try 'Length Min 3' constraint by entering a value in the input below: |          |
| Enter Value                                                           |          |
| ab                                                                    | ×        |
| Constraint Length Min 3 condition has not been met.                   |          |
|                                                                       |          |
|                                                                       | Cancel   |
| 5 C Enumeration 00/10/2020                                            | 13.30.00 |

Valid result, for "Length Min 3":

| Test Constraint                                                     |        |
|---------------------------------------------------------------------|--------|
| Try 'Length Min 3' constraint by entering a value in the input belo | ow:    |
| abcd                                                                | ~      |
| Valid input                                                         |        |
|                                                                     |        |
|                                                                     | Cancel |
|                                                                     |        |

# **Edit Constraint**

To edit a Constraint, click "Edit". The constraint details will open, matching the "Add Constraint" form.

| Reg         | jistered co | nstraints 5              |                                     |                     |                  |
|-------------|-------------|--------------------------|-------------------------------------|---------------------|------------------|
|             |             |                          | Filter by Ty                        | none 🗸              | Search Q         |
| <b>0</b> it | ems selecte | J.                       |                                     |                     |                  |
|             | ID          | ↓† Name                  | 11 Compare                          | 11 Updated          | Options          |
|             | 15367       | ConstA                   | Greater than or Equals to           | 07/27/2020 15:54:00 | Delete Edit Test |
|             | 15368       | ConstB                   | Greater than                        | 07/27/2020 15:54:30 | Delete Edit Test |
|             | 15530       | One of List 🕑            | One of                              | 08/10/2020 13:30:25 | Delete Edit Test |
|             | 15532       | Enumeration Metadata 9 C | Enumeration                         | 08/10/2020 13:50:08 | Delete Edit Test |
|             | 15535       | Length Min 3             | Length Min                          | 08/10/2020 15:30:00 | Delete Edit Test |
|             |             |                          | Displaying 1 to 5 of <b>5</b> items |                     |                  |

Adjust values or settings as desired, and then click "Update Constraint".

## **Delete Constraint**

To delete a Constraint, click "Delete".

| d.                       |                                                                                                    |                                                                                                    |                                                                                                    |  |  |  |  |  |  |
|--------------------------|----------------------------------------------------------------------------------------------------|----------------------------------------------------------------------------------------------------|----------------------------------------------------------------------------------------------------|--|--|--|--|--|--|
|                          | 0 items selected.                                                                                       |                                                                                                    |                                                                                                    |  |  |  |  |  |  |
| ↓† Name                  | ↓† Compare                                                                                              | 11 Updated                                                                                                    | Options                                                                                                    |  |  |  |  |  |  |
| ConstA                   | Greater than or Equals to                                                                               | 07/27/2020 15:54:00                                                                                                    | Delete Edit Test                                                                                                    |  |  |  |  |  |  |
| ConstB                   | Greater than                                                                                            | 07/27/2020 15:54:30                                                                                                    | Delete Edit Test                                                                                                    |  |  |  |  |  |  |
| One of List 🕑            | One of                                                                                                  | 08/10/2020 13:30:25                                                                                                    | Delete Edit Test                                                                                                    |  |  |  |  |  |  |
| Enumeration Metadata 9 C | Enumeration                                                                                             | 08/10/2020 13:50:08                                                                                                    | Delete Edit Test                                                                                                    |  |  |  |  |  |  |
| Length Min 3             | Length Min                                                                                              | 08/10/2020 15:30:00                                                                                                    | Delete Edit Test                                                                                                    |  |  |  |  |  |  |
|                          | I1 Name       ConstA       ConstB       One of List C       Enumeration Metadata 9 C       Length Min 3 | It NameIt CompareConstAGreater than or Equals toConstBGreater thanOne of List @One ofEnumeration Metadata 9 @EnumerationLength Min 3Length Min | It NameIt CompareIt UpdatedConstAGreater than or Equals to07/27/2020 15:54:00ConstBGreater than07/27/2020 15:54:30One of List COne of08/10/2020 13:30:25Enumeration Metadata 9 CEnumeration08/10/2020 13:50:08Length Min 3Length Min08/10/2020 15:30:00 |  |  |  |  |  |  |

A Confirmation box will appear - confirm whether to delete the constraint, or click "Close" to exit without deletion.

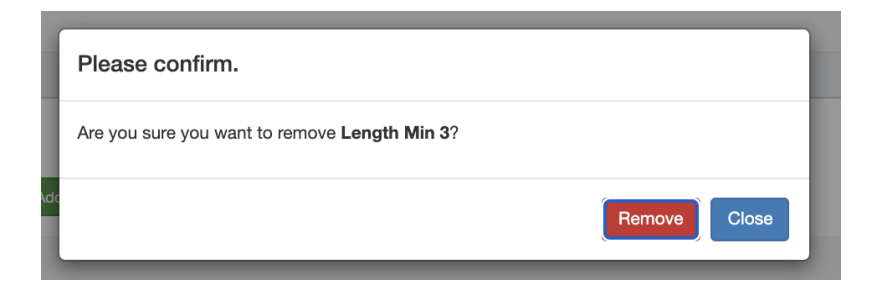

# Working with Constraints in IPAM Manage

When a field is viewed in IPAM Manage that has a constraint applied, a "check" icon will display next to the field input for simple input constraint checks, if empty values are allowed.

If the constraint is of a type that has been set up with a dropdown box, then the dropdown box and placeholder text will be applied:

| Edit Attribu<br>Assigned to: a | utes: 1.1.0.16/28 (1.1.0.<br>aaQAEntry 2 Clone Test → Su | 16 - 1.1.0.31)<br>Ibnet Smart IPv4 | pool  |      |                  |             |        |                       |
|--------------------------------|----------------------------------------------------------|------------------------------------|-------|------|------------------|-------------|--------|-----------------------|
| RIR:                           | 1918 \$                                                  | LIR :                              |       |      | ♦ Metadata2:     |             |        |                       |
| Domain:                        | select a domain X                                        | VLAN:                              |       |      | Metadata3:       |             |        |                       |
| Custom                         |                                                          | ASN:                               |       |      | Metadata4:       |             |        |                       |
| Generic<br>Code:               |                                                          | 7.011                              |       |      | Metadata5:       |             |        |                       |
| Region:                        | St. Louis                                                |                                    |       | ;    | Metadata6:       |             |        |                       |
| Tags:                          | ×1abc QA                                                 |                                    |       |      | Metadata7:       |             |        | $\bigcirc$            |
| Notes:                         |                                                          |                                    |       |      | Metadata8:       |             |        | $\overline{\bigcirc}$ |
|                                | Allow sub assignments                                    | for this block:                    | O OFF | )    | Metadata9:       |             |        |                       |
|                                | Propagate attributes                                     | to all children:                   | O OFF | )    | Metadata10:      | enter value |        |                       |
|                                | Mark this block                                          | as important:                      | OOFF  | )    |                  |             |        |                       |
|                                |                                                          |                                    |       |      |                  |             |        | Close Save            |
| Rome                           | 16 OATestBlock 1ab                                       | 3M                                 | Toet  | 8038 | 2020-07-29 15:55 |             | Toet - |                       |

In this example, constraint validation checks have been applied to Metadata4, Metadata7, and Metadata8, with a dropdown "One Of" constraint applied to Metadata 10.

Metadata8 has been associated with our previous constraint example, "Length Min 3", so if we enter less than three characters into that field, we should get an error, and see the "X" for the input not meeting the constraint settings:

| RIR:                       | 1918 🔶                 | LIR :           |       | *            |             |   |
|----------------------------|------------------------|-----------------|-------|--------------|-------------|---|
| Domain:                    |                        | VI ANI          |       | Metadata3:   |             |   |
| Domain.                    |                        | VEPUV.          |       | • Metadata4: |             | ~ |
| Custom<br>Generic<br>Code: |                        | ASN:            |       | Metadata5:   |             |   |
| Region:                    |                        |                 |       | Metadata6:   |             |   |
| Tags:                      | Select tags            |                 |       | Metadata7:   |             | * |
| Notes:                     |                        |                 |       | Metadata8:   | ab          | × |
|                            | Allow sub assignments  | for this block: | OOFF  | Metadata9:   |             |   |
|                            | Propagate attributes t | o all children: | O OFF | Motadata10:  | enter value |   |
|                            | Mark this block        | ac important:   | O OFF | metadata IU: | enter value |   |

On the other hand, a valid input will return to displaying the "valid" success checkmark:

| Edit Attribu<br>Assigned to: 3 | ntes: <b>1.0.0.0/16</b> (1.0.0.<br>M | 0 - 1.0.255.255     | )     |          |             |             |       |      |   |
|--------------------------------|--------------------------------------|---------------------|-------|----------|-------------|-------------|-------|------|---|
| RIR:                           | 1918 \$                              | LIR :               |       | \$       |             |             |       |      |   |
| Domain:                        | select a domain                      | VIAN                |       | <b>A</b> | Metadata3:  |             |       |      |   |
| Custom                         |                                      |                     |       | •        | Metadata4:  |             |       | •    |   |
| Generic<br>Code:               |                                      | ASN.                |       |          | Metadata5:  |             |       |      | a |
| Region:                        |                                      |                     |       | \$       | Metadata6:  |             |       |      | l |
| Tags:                          | Select tags                          |                     |       |          | Metadata7:  |             |       | ~    | l |
| Notes:                         |                                      |                     |       |          | Metadata8:  | abc         |       | ~    | l |
|                                | Allow sub assignment                 | ts for this block:  | OOFF  |          | Metadata9:  |             |       |      | l |
|                                | Propagate attribute                  | es to all children: | O OFF | N        | letadata10: | enter value |       |      | ł |
|                                | Mark this bloo                       | ck as important:    | O OFF |          |             |             |       |      | 1 |
|                                |                                      |                     |       |          |             |             | Close | Save | - |

## Example: Adding an Enumeration / Constraint Containing Children

This example shows how to add a two-level constraint, such as Enumeration, All of, or One of - all of which are set up having a "parent" constraint at the top level list, and "child" items or constraints on a sub-level. Here, we will be using Enumeration as the example constraint, although All of and One of may be created similarly - just using the "add constraint" button to create children instead of the "add item" button.

#### **Create the Parent Constraint**

From the Constraints "Configuration" page, click "Add Constraint".

| Cons  | straints     | Configuration |                           |                     |                  | Settings |
|-------|--------------|---------------|---------------------------|---------------------|------------------|----------|
|       |              |               |                           |                     |                  |          |
| Сс    | onfig        |               |                           |                     |                  |          |
| Con   | straints     |               |                           |                     |                  |          |
| Reg   | istered co   | nstraints (4) |                           |                     |                  |          |
|       |              |               | Filter by Typ             | none 🗸              | Search           | Q        |
| 0 ite | ems selected | 1.            |                           |                     |                  |          |
|       | ID           | ↓† Name       | 11 Compare                | ↓† Updated          | Options          |          |
|       | 15367        | ConstA        | Greater than or Equals to | 07/27/2020 15:54:00 | Delete Edit Test |          |

Select "Enumeration" for the constraint type, and enter a name, attribute binding, and select the Control type - here, we will be using a dropdown control.

(i) For Parent/Child constraint types, you only need to enter the attribute binding and control type for the parent constraint, and do not need to enter these settings for the child items - those settings are inherited by the child items you will create later.

All other fields are optional, and may be skipped if desired.

| Constraints / Edit Constraint                                                                    |                                                                                           |
|--------------------------------------------------------------------------------------------------|-------------------------------------------------------------------------------------------|
| Common settings                                                                                  |                                                                                           |
| Constraint type                                                                                  |                                                                                           |
| Enumeration                                                                                      | ~                                                                                         |
| Creates an enumeration of items.                                                                 |                                                                                           |
| Name                                                                                             | Attribute name                                                                            |
| enum1                                                                                            | Metadata8 V                                                                               |
| The title of this constraint.                                                                    | Attribute that will be evaluated.                                                         |
| Children type                                                                                    |                                                                                           |
| value                                                                                            |                                                                                           |
| The enum type of the children.                                                                   |                                                                                           |
| UI Binding                                                                                       |                                                                                           |
| Control Type                                                                                     |                                                                                           |
| Dropdown Control                                                                                 | ~                                                                                         |
| Indicate the kind of control that the UI element represents                                      |                                                                                           |
| Element id                                                                                       |                                                                                           |
| meta8                                                                                            |                                                                                           |
| The object's property in which you want to apply a constraint. Most of the times, the ele<br>id. | ement_id will correspond to the attribute name but something the UI could use a different |
| Page size                                                                                        | Placeholder                                                                               |
|                                                                                                  | enter value                                                                               |
| Items per page                                                                                   | Specifies the placeholder for the control                                                 |
| Multiple item selection                                                                          |                                                                                           |
| This option enables multi-select mode.                                                           |                                                                                           |
|                                                                                                  |                                                                                           |
| Hook settings                                                                                    |                                                                                           |
| Туре                                                                                             |                                                                                           |
| No hook                                                                                          | ~                                                                                         |
| Choose the type of hook to register.                                                             |                                                                                           |
|                                                                                                  |                                                                                           |
|                                                                                                  | Update constraint Cancel                                                                  |
|                                                                                                  |                                                                                           |

When done, Click "Update Constraint". You will see the new constraint added to the Constraints List.

#### **Open the Parent Constraint**

Constraints that have parent/child relations show as a blue link in the constraint list. Click on the constraint name to open the parent constraint to view or add child settings.

| Reg   | istered co   | nstraints 6              |                                     |                     |                  |
|-------|--------------|--------------------------|-------------------------------------|---------------------|------------------|
|       |              |                          | Filter by Typ                       | none V              | Search Q         |
| 0 ite | ems selected | <del>.</del>             |                                     |                     |                  |
|       | ID           | ↓† Name                  | ↓† Compare                          | 11 Updated          | Options          |
|       | 15367        | ConstA                   | Greater than or Equals to           | 07/27/2020 15:54:00 | Delete Edit Test |
|       | 15368        | ConstB                   | Greater than                        | 07/27/2020 15:54:30 | Delete Edit Test |
|       | 15530        | One of List C            | One of                              | 08/10/2020 13:30:25 | Delete Edit Test |
|       | 15532        | Enumeration Metadata 9 🕑 | Enumeration                         | 08/10/2020 13:50:08 | Delete Edit Test |
|       | 15535        | Length Min 3             | Length Min                          | 08/10/2020 15:46:52 | Delete Edit Test |
|       | 15538 🤇      | enum1 C                  | Enumeration                         | 08/13/2020 12:41:45 | Delete Edit Test |
|       |              |                          | Displaying 1 to 6 of <b>6</b> items |                     |                  |

### Add Child Items

Once you have opened the parent constraint, here: Enumeration, you can add the child values that you wish to have listed as valid options.

For Enumeration, click "Add New Item", If using All of or One of types, then you will need to click "Add Constraint" to add child constraint items.

| For Parent/Child constraint types such as<br>parent constraint, and do not need to enter | s "All of" and "One of", you only need to enter the attribute binding and control type<br>er these settings for the child items. |
|------------------------------------------------------------------------------------------|----------------------------------------------------------------------------------------------------|
|                                                                                          |                                                                                                    |
| Configuration                                                                            |                                                                                                    |
| Constraints / enum1                                                                      |                                                                                                    |
| Enumeration (5)                                                                          |                                                                                                    |
| < Back to Parent                                                                         | Add new item ± Search Q                                                                                                    |
| 0 items selected.                                                                        |                                                                                                    |

Add a new child enum item by entering a title, name/value, and the type. Typically, the type will be "=", for "equals this value".

| Add enum item                                     |               |
|---------------------------------------------------|---------------|
| Title                                             |               |
| val1                                              |               |
| Element title                                     |               |
| Enum name                                         |               |
| val1                                              |               |
| Element value. This value will appears on results |               |
| Туре                                              |               |
| =                                                 |               |
| Type of enumeration                               |               |
| Clear                                             | Update Cancel |

When done, click "Update", and repeat for any additional values that you wish to make available in your enumeration dropdown.

Here, we have added additional enum items to cover "val1" through "val 5".

|      | onfigura         | ation   |              |                                |                       |   |
|------|------------------|---------|--------------|--------------------------------|-----------------------|---|
| Co   | nstraints / enum | 1       |              |                                |                       |   |
|      |                  |         |              |                                |                       |   |
| Εηι  | meration 5       |         |              |                                |                       |   |
| <    | Back to Parent   |         |              |                                | Add new item + Search | Q |
| 0.14 | ome colocted     |         |              |                                |                       |   |
| Un   | ems selected.    |         |              |                                |                       |   |
|      | ID               | ↓† Name | ↓† Enum Name | ↓† Туре                        | Options               |   |
|      | 15539            | val1 🕑  | val1         | =                              | remove edit test      |   |
|      | 15540            | val2 🕑  | val2         | =                              | remove edit test      |   |
|      | 15541            | val3 🕑  | val3         | =                              | remove edit test      |   |
|      | 15542            | val4 🕑  | val4         | =                              | remove edit test      |   |
|      | 15543            | val5 🕑  | val5         | =                              | remove edit test      |   |
|      |                  |         |              |                                |                       |   |
|      |                  |         |              | and an effective of the second |                       |   |
|      |                  |         | Displ        | aying 1 to 5 of 5 items        |                       |   |
|      |                  |         | Displ        | aying 1 to 5 of 5 items        |                       |   |

From here, navigate back up to the parent constraint list that displays "enum1", and click "Test" (test will not work on individual child constraint items)

| _ |       |         |             |                     | كتنفك كتنفك النتقا |
|---|-------|---------|-------------|---------------------|--------------------|
|   | 15538 | enum1 🕑 | Enumeration | 08/13/2020 12:41:45 | Delete Edit Test   |
|   |       |         |             |                     |                    |

A display dropdown box will appear, click inside of it to confirm your child items show as selectable options.

|   | Test Enumeration                                            |   |  |  |  |  |
|---|-------------------------------------------------------------|---|--|--|--|--|
| • | Try <b>'enum1'</b> enumeration by using the dropdown below: |   |  |  |  |  |
|   | select an item                                              | • |  |  |  |  |
|   |                                                             |   |  |  |  |  |
|   | val1                                                        |   |  |  |  |  |
|   | val2                                                        |   |  |  |  |  |
|   | val3                                                        |   |  |  |  |  |
|   | val4                                                        |   |  |  |  |  |
|   | val5                                                        |   |  |  |  |  |

## Using the Enumeration

To see the constraint in action in IPAM Manage, navigate to a block and open Edit Block mode. Select the field that you applied the "enum1" element binding to (metadata 8, here), to view/select constraint items from the dropdown

| RIR:             | 1918 \$                | LIR :           |      | •           |             |
|------------------|------------------------|-----------------|------|-------------|-------------|
|                  |                        |                 |      | Metadata3:  |             |
| Domain:          | select a domain X      | VLAN:           | 4    | •           |             |
|                  |                        |                 |      | Metadata4:  | ~           |
| Generic<br>Code: |                        | ASN:            |      | Metadata5:  |             |
| Region:          |                        |                 | ¢    | Metadata6:  |             |
| Tags:            | Select tags            |                 |      | Metadata7:  | ✓           |
| Notes:           |                        |                 |      | Metadata8:  | enter value |
|                  | Propagate attributes t | o all children: | OOFF | Metadata9:  |             |
|                  | Mark this block        | as important:   | OOFF | Metadata10: | val1        |
|                  |                        |                 |      |             | val3        |
|                  |                        |                 |      |             |             |

# **Additional Information**

For additional information on working with IPAM Manage or IPAM Blocks, see

- IPAM Tab
- IPAM Administration